# 金融期货会员服务系统软件 期转现相关功能操作手册

版本 V1.00

# 第1章 概述

本文面向第一次使用本模块功能的用户,概要介绍会员服务系统为国债期货期转现交易提供的功能,提供快速上手指南。

第二章分别介绍系统会员备案、机构备案、客户期转现席位报备功能。

注意: 文中相关截图中数据为示例数据, 仅做参考。

# 第2章 期转现

#### 2.1 会员服务系统简介

1、会员服务系统的期转现模块为国债期货期转现交易提供备案功能。

| <u> </u> | v 中国金融期货交易所<br>China Financial Futures Exchange                             |
|----------|-----------------------------------------------------------------------------|
|          | 用户登录 L555 .<br>最新成次数据文件:<br>最新体算数据文件:<br>登录方式: <u>证书登陆</u> ▼<br>用户名:        |
|          | 提示:<br>1.用户名区分大小写<br>2.用户名档"会员号M内部用户名"组成(例如:0001Muser1)<br>3.请用IE7或以上版本进行访问 |
|          |                                                                             |

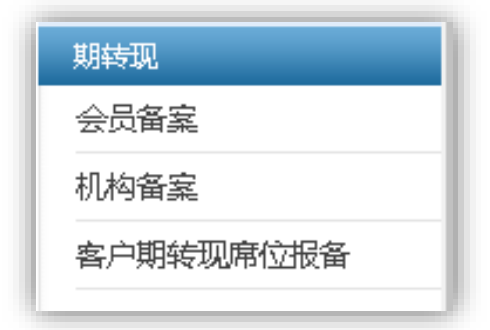

2.2 会员备案

### 2.2.1 备案

# 功能描述:

会员备案成功后,才可以向客户提供期转现服务。

## 操作说明:

1、点击菜单进入功能页面。

| 中国全助初党<br>China Financial Future | 交 <i>易所</i><br>Echange                  |             |      |          |               |          |         |      |             | 1997年1997年19月1日<br>1997年19月1日<br>1997年19月11日<br>1997年19月11日<br>1997年19月11日<br>1997<br>1997<br>1997<br>1997<br>1997<br>1997<br>1997<br>1 | 文章 <b>2032</b> 音乐的中于专业 |
|----------------------------------|-----------------------------------------|-------------|------|----------|---------------|----------|---------|------|-------------|----------------------------------------------------------------------------------------------------|------------------------|
| 朝权执行申请管理                         | ▲ ● ● ● ● ● ● ● ● ● ● ● ● ● ● ● ● ● ● ● | <b>本</b> 管理 |      |          |               |          |         |      |             |                                                                                                    |                        |
| 與利管理                             | Ogg                                     | ▲取消音盒 ♪別新   |      |          |               |          |         |      |             |                                                                                                    |                        |
| 與明保值                             |                                         | 由道長         | 由連日期 | 产品组      | 小袋魚間          | 由语意用     | 上等对称    | 由連建市 | <b>8</b> 12 | 各定成为月期                                                                                                    | 取法各案只能                 |
| AIRS                             |                                         | +10-5       |      | 7 180752 | 11.77 Million | - morean | 2010111 |      | H GL        | MUNITY SAFE                                                                                                    | -tors in process       |
| 演明货交割管理                          |                                         |             |      |          |               |          |         |      |             |                                                                                                    |                        |
| 户管理                              | /                                       |             |      |          |               |          |         |      |             |                                                                                                    | 9(0)別約1页               |
| 序化交易报音管理                         | /                                       |             |      |          |               |          |         |      |             |                                                                                                    |                        |
| 0.L:R                            |                                         |             |      |          |               |          |         |      |             |                                                                                                    |                        |
| 8104663                          |                                         |             |      |          |               |          |         |      |             |                                                                                                    |                        |
| 员大户报告                            |                                         |             |      |          |               |          |         |      |             |                                                                                                    |                        |
| MRX                              |                                         |             |      |          |               |          |         |      |             |                                                                                                    |                        |
| 日报表                              |                                         |             |      |          |               |          |         |      |             |                                                                                                    |                        |
| 制保查利交易监管                         |                                         |             |      |          |               |          |         |      |             |                                                                                                    |                        |
| 1649D                            |                                         |             |      |          |               |          |         |      |             |                                                                                                    |                        |
| 会员备案                             |                                         |             |      |          |               |          |         |      |             |                                                                                                    |                        |
| 儿构备室                             |                                         |             |      |          |               |          |         |      |             |                                                                                                    |                        |
| 此中国社団家(合編条)                      |                                         |             |      |          |               |          |         |      |             |                                                                                                    |                        |
| and protection of the second     | •                                       |             |      |          |               |          |         |      |             |                                                                                                    |                        |
|                                  |                                         |             |      |          |               |          |         |      |             |                                                                                                    |                        |
|                                  |                                         |             |      |          |               |          |         |      |             |                                                                                                    |                        |
|                                  |                                         |             |      |          |               |          |         |      |             |                                                                                                    |                        |
|                                  |                                         |             |      |          |               |          |         |      |             |                                                                                                    |                        |
|                                  |                                         |             |      |          |               |          |         |      |             |                                                                                                    |                        |
|                                  |                                         |             |      |          |               |          |         |      |             |                                                                                                    |                        |
|                                  |                                         |             |      |          |               |          |         |      |             |                                                                                                    |                        |
|                                  |                                         |             |      |          |               |          |         |      |             |                                                                                                    |                        |
|                                  |                                         |             |      |          |               |          |         |      |             |                                                                                                    |                        |
|                                  |                                         |             |      |          |               |          |         |      |             |                                                                                                    |                        |
|                                  |                                         |             |      |          |               |          |         |      |             |                                                                                                    |                        |
|                                  |                                         |             |      |          |               |          |         |      |             |                                                                                                    |                        |
|                                  |                                         |             |      |          |               |          |         |      |             |                                                                                                    |                        |
|                                  |                                         |             |      |          |               |          |         |      |             |                                                                                                    |                        |
| 品明音理                             |                                         |             |      |          |               |          |         |      |             |                                                                                                    |                        |
| 的資源這些性                           |                                         |             |      |          |               |          |         |      |             |                                                                                                    |                        |
| 使改新管理                            | *                                       |             |      |          |               |          |         |      |             |                                                                                                    |                        |
| •                                |                                         |             |      |          |               |          |         |      |             |                                                                                                    |                        |

- 2、根据实际情况,提交备案材料。只能上传 pdf、doc、docx 格式的文档,每个文档不能超过 2M。如果添加补充材料,最多不能超过 10 个文件。
- 3、会员可下载模板文件进行参考。

| 基本信息          |    |                |             |   |
|---------------|----|----------------|-------------|---|
|               |    |                | 产量组: 1-国债期货 | * |
|               |    | <u>II</u>      | 业务类型: 1-期转现 | * |
| 传材料           |    |                |             |   |
| 一一添加补充材料      |    |                |             |   |
| 文件类型名称        | 文件 | 操作             | 备注          |   |
| 期转现会员备案申请书*   |    | <u>+上传 -删除</u> | 下载模板        |   |
| 期转现业务准备情况说明书* |    | <u>+上传 -删除</u> | 下载模板        |   |
|               |    |                |             |   |

2.2.2 取消备案

功能描述:

会员提交取消备案申请后,则不可向客户提供期转现服务。其下客户即刻不能进行期转 现交易。

# 操作说明:

1、如果需要取消会员备案,点击"取消备案"按钮:

| 管理<br>保值                                                        |                         |            |        |           |      |                               |         |     |                |                          |
|-----------------------------------------------------------------|-------------------------|------------|--------|-----------|------|-------------------------------|---------|-----|----------------|--------------------------|
| 保備                                                              | 20.00 S.P. 10.00 F 8221 |            |        |           |      |                               |         |     |                |                          |
|                                                                 | 4 (th)#E                | 0.403      | ÷0.0   | 11.0.4.01 | 0.04 | 1.01.101                      | mittlet | M-1 | A SPORTLAND    | We risk for starting the |
| 服务                                                              | 498%                    | P IN CI AI | /~0010 | 1195,822  | 中國美望 | T#444                         | m04000  | Wit | 1999,00491C1A0 | ACHIMIRICAL              |
| 机货交制管理                                                          |                         |            |        |           |      | XX公司国他相对现种现分内容<br>原申请书.docx   |         |     |                |                          |
| 理                                                               | 24                      | 20181023   | 国使期货   | 期時現       | 会员餐業 | VALUE AND AND AND AND AND AND | 成功      |     |                |                          |
| 交易报务管理                                                          |                         |            |        |           |      | 清晨儀光说明书 docs                  |         |     |                |                          |
| R                                                               |                         |            |        |           |      |                               |         |     | 3              | 共1页(第1页 1                |
| NIESO                                                           | /                       |            |        |           |      |                               |         |     |                |                          |
| :戶报告                                                            |                         |            |        |           |      |                               |         |     |                |                          |
| 决 /                                                             |                         |            |        |           |      |                               |         |     |                |                          |
|                                                                 |                         |            |        |           |      |                               |         |     |                |                          |
| *                                                               |                         |            |        |           |      |                               |         |     |                |                          |
| · · · · · · · · · · · · · · · · · · ·                           |                         |            |        |           |      |                               |         |     |                |                          |
| 用交易监管                                                           |                         |            |        |           |      |                               |         |     |                |                          |
|                                                                 |                         |            |        |           |      |                               |         |     |                |                          |
|                                                                 |                         |            |        |           |      |                               |         |     |                |                          |
|                                                                 |                         |            |        |           |      |                               |         |     |                |                          |
|                                                                 |                         |            |        |           |      |                               |         |     |                |                          |
| ž                                                               |                         |            |        |           |      |                               |         |     |                |                          |
| 14                                                              |                         |            |        |           |      |                               |         |     |                |                          |
| 讓                                                               |                         |            |        |           |      |                               |         |     |                |                          |
|                                                                 |                         |            |        |           |      |                               |         |     |                |                          |
| 演<br>注意<br>转现序位形备                                               |                         |            |        |           |      |                               |         |     |                |                          |
| <u>案</u><br>実<br>時現際位設备                                         | 4                       |            |        |           |      |                               |         |     |                |                          |
| <u>案</u><br>実<br>辨现席位服备                                         |                         |            |        |           |      |                               |         |     |                |                          |
| <u>素</u><br>度<br>時現席位服备                                         |                         |            |        |           |      |                               |         |     |                |                          |
| <u>案</u><br>実<br>時現席位股番                                         |                         |            |        |           |      |                               |         |     |                |                          |
| <u>案</u><br>度<br>能现项位投备                                         |                         |            |        |           |      |                               |         |     |                |                          |
| <u>業</u><br>変<br>時辺岸位設备                                         |                         |            |        |           |      |                               |         |     |                |                          |
| <u>案</u><br>業<br>時現時位設备                                         |                         |            |        |           |      |                               |         |     |                |                          |
| 运<br>違<br>論現所位於新                                                |                         |            |        |           |      |                               |         |     |                |                          |
| 滚<br>滚<br>转现用位积备                                                |                         |            |        |           |      |                               |         |     |                |                          |
| <u>演</u><br>達<br>時初時位設备                                         |                         |            |        |           |      |                               |         |     |                |                          |
| <u>演</u><br>注意<br>時間項位服备                                        |                         |            |        |           |      |                               |         |     |                |                          |
| 滚<br>注意<br>转现甲位服务                                               |                         |            |        |           |      |                               |         |     |                |                          |
|                                                                 |                         |            |        |           |      |                               |         |     |                |                          |
| <u>菜</u><br>菜<br>油和现代过程新                                        |                         |            |        |           |      |                               |         |     |                |                          |
| 流<br>荒<br>施现师位最备                                                |                         |            |        |           |      |                               |         |     |                |                          |
| 室                                                               |                         |            |        |           |      |                               |         |     |                |                          |
| 高<br>高<br>能以用社会者                                                |                         |            |        |           |      |                               |         |     |                |                          |
|                                                                 |                         |            |        |           |      |                               |         |     |                |                          |
| 演                                                               |                         |            |        |           |      |                               |         |     |                |                          |
| <u>菜</u><br>菜<br>Het和中心的新                                       |                         |            |        |           |      |                               |         |     |                |                          |
| <u>室</u><br>東<br>総関序(13日番                                       |                         |            |        |           |      |                               |         |     |                |                          |
| <u>業</u><br>業<br>時間時位195番                                       |                         |            |        |           |      |                               |         |     |                |                          |
| <u>室</u><br>室<br>46初月4258 <del>8</del>                          |                         |            |        |           |      |                               |         |     |                |                          |
|                                                                 |                         |            |        |           |      |                               |         |     |                |                          |
|                                                                 |                         |            |        |           |      |                               |         |     |                |                          |
|                                                                 |                         |            |        |           |      |                               |         |     |                |                          |
| 展<br>展<br>線で10月15日<br>新<br>!<br>!<br>!<br>!<br>!<br>!<br>!<br>! |                         |            |        |           |      |                               |         |     |                |                          |
| 室<br>泉<br>HHEUP1256条<br>目前性<br>HEEH社                            |                         |            |        |           |      |                               |         |     |                |                          |

2、根据实际情况,提交取消备案材料。只能上传 pdf、doc、docx 格式的文档,每个文档不能超过 2M。如果添加补充材料,最多不能超过 10 个文件。

| を中国家          |    |                |             |     |
|---------------|----|----------------|-------------|-----|
|               |    |                | 产品组: 1-国债期货 | ▼ * |
|               |    | <u>i</u>       | 业务类型: 1-期转现 | *   |
|               |    |                |             |     |
| 传材料           |    |                |             |     |
|               |    |                |             |     |
|               |    |                |             |     |
| 文件类型名称        | 文件 | 操作             | 备注          |     |
| 取消期转现备案情况说明书* |    | <u>+上传 -删除</u> |             |     |
|               |    |                |             |     |

3、交易所不提供会员取消备案情况说明书模板,会员根据实际情况填写。

## 2.2.3 刷新

# 功能描述:

刷新会员备案数据

# 操作说明:

1、点击进入菜单或者点击"刷新"按钮都可以刷新会员备案查询结果。

| COLUMN THE REAL                              | ≫ 会员备案管理        |          |      |      |      |                                |      |     |          |         |
|----------------------------------------------|-----------------|----------|------|------|------|--------------------------------|------|-----|----------|---------|
| <b>市利管理</b>                                  | ◎ 集宏 幕取消集型 2 用新 |          |      |      |      |                                |      |     |          |         |
| 网络金属                                         | 申请号             | 申请日期     | 产品细  | 业务类型 | 申请类型 | 上债材料                           | 申请状态 | 衛注  | 音楽成功日期   | 取消备案日期  |
| 人服带                                          |                 |          |      |      |      | 2015211.pdf                    |      |     |          |         |
| 有联合交割管理                                      | 81              | 20180905 | 國領期效 | 期時現  | 会员董霖 | 期時現意大京使0528.docx               | 成功   |     | 20180905 |         |
| 户管理                                          |                 |          |      |      |      | 2015211.pdf                    |      |     |          |         |
| 序化交易报告管理                                     | 80              | 20180905 | 国信期信 | 期時現  | 会员展展 | CLICH BREET TO THE DIST. DIST. | 失败   | 用意。 |          |         |
| KEM .                                        |                 |          |      |      |      | <u>(交種部)decx</u>               |      |     |          |         |
| H128080                                      |                 |          |      |      |      |                                |      |     | ,        | 1页第1页 1 |
| Robert Mark                                  |                 |          |      |      |      |                                |      |     |          |         |
| 5大户报告<br>04F2                                |                 |          |      |      |      |                                |      |     |          |         |
| 5大戶服書<br>戶程关<br>日日=                          |                 |          |      |      |      |                                |      |     |          |         |
| 8大戶报告<br>中信关<br>3报表                          |                 |          |      |      |      |                                |      |     |          |         |
| 8大户报告<br>24后天<br>3日后表<br>4月<br>中期转取第位报告      |                 |          |      |      |      |                                |      |     |          |         |
| 员大户报器<br>户栏关<br>日报表<br>诗词<br>户期转现序位报告<br>员备室 |                 |          |      |      |      |                                |      |     |          |         |

#### 2.3 机构备案

2.3.1 备案

# 功能描述:

参与国债期货期转现交易的客户,以机构为单位,通过会员向交易所提交备案材料。

一个机构备案成功后,其下以备案的组织机构代码在中金所开户的、符合国债期货期转现交易规则要求客户类型的客户编码,均可在当前会员下进行国债期货期转现交易业务。

### 操作说明:

1、点击菜单进入功能页面。

| 😽 中国全融期货<br>China Financial Futures | 交易<br>s Dich | 5 JOF<br>hange              |                 |      |               |      |        |       |      |      | 版本: MSFront_V1.186 | 会员: <b>2032</b> 简称: 多 <b>络肥</b> 菜 | 72 20324 <i>5,003</i> 49 5 5 7 23 |
|-------------------------------------|--------------|-----------------------------|-----------------|------|---------------|------|--------|-------|------|------|--------------------|-----------------------------------|-----------------------------------|
| 期权执行申请管理<br>泰利管理<br>泰期保值<br>个人服务    | Î            | > 机构备本管理<br>产量组:[<br>业务类型:] | 1-国债期货<br>1-期给现 | *    | त्साम्बन्धः : |      |        | aria. |      |      |                    |                                   |                                   |
| 国後期的交割管理<br>用户管理<br>程序以立意识条管理       | 1            | O音素<br>✔ 操作                 | 申请号             | 申请日期 | 产品组           | 业务类型 | 组织机构代码 | 机构名称  | 上传材料 | 申请状态 | 養注                 | 省实成功日期                            | 取消备实日期                            |
| 信息上报<br>交易投制服务                      | /            |                             |                 |      |               |      |        |       |      |      |                    |                                   | 共0页1第1页                           |
| 全员大户报告<br>客户相关<br>每日报表              |              |                             |                 |      |               |      |        |       |      |      |                    |                                   |                                   |
| 會保資和改易丝管<br>期時現<br>会员备度             |              |                             |                 |      |               |      |        |       |      |      |                    |                                   |                                   |
| 和均备宽。                               |              |                             |                 |      |               |      |        |       |      |      |                    |                                   |                                   |
|                                     | Ŀ            |                             |                 |      |               |      |        |       |      |      |                    |                                   |                                   |
|                                     |              |                             |                 |      |               |      |        |       |      |      |                    |                                   |                                   |
|                                     |              |                             |                 |      |               |      |        |       |      |      |                    |                                   |                                   |

- 特殊单位客户为合格境外机构投资者或者人民币合格境外机构投资者的,填写特殊 机构代码。
- 如为资管客户进行机构备案,此处填写会员的组织机构代码。并且会员一旦备案自 己的组织机构代码,该会员下所有资管客户均可进行国债期货期转现交易。
- 4、根据实际情况,提交机构备案材料。只能上传 pdf、doc、docx 格式的文档,每个文档不能超过 2M。如果添加补充材料,最多不能超过 10 个文件。
- 5、会员可下载模板文件,对客户提交的材料进行检查。

| 本信息                                        |    |                |                        |   |                                                                              |
|--------------------------------------------|----|----------------|------------------------|---|------------------------------------------------------------------------------|
|                                            |    | PI             | 祖: 1-国 <del>信</del> 期货 |   | •                                                                            |
|                                            |    | 业务             | ·望: 1-期後現              | • |                                                                              |
|                                            |    | 推识机构           | 563 :                  |   | 注意:1、特殊单位客户为合格境外机构投资者或者人同币合格境外机构投资者的,填写特殊机构代码。 2、如为资管客户进行机构备案,此处填写会员的组织机构代码。 |
|                                            |    | 机构             | 543K :                 |   |                                                                              |
| 44-1-1923                                  |    |                |                        |   |                                                                              |
| 1210144                                    |    |                |                        |   |                                                                              |
| 《透加补充材料                                    |    |                |                        |   |                                                                              |
| 文件类型名称                                     | 文件 | 擾作             | 脅注                     |   |                                                                              |
| 会员提供期转现交易服务承诺书<br>(成期转现交易服务承诺的经纪服<br>务合同)* |    | <u>+上传</u> 一册脸 | 下戰機版                   |   |                                                                              |
| 机构备宽申请书                                    |    | <u>+上传 ·删验</u> | 下動模板                   |   |                                                                              |
|                                            |    |                |                        |   |                                                                              |

### 2.3.2 取消备案

# 功能描述:

会员提交机构的取消备案申请后,该机构在当前会员下的客户即刻不能进行期转现交易。

会员取消机构备案无需上传文件,点击机构备案记录对应的"取消备案"链接即可进行操作。

# 操作说明:

6、如果需要取消机构备案,点击"取消备案"按钮:

| 期权执行申请管理          | > 机构备案管理 |       |          |              |      |           |                |                             |      |    |          |                  |
|-------------------|----------|-------|----------|--------------|------|-----------|----------------|-----------------------------|------|----|----------|------------------|
| <b>些利管理</b>       | 2.2.0.   | -国備期後 |          | 100000000000 |      |           |                |                             |      |    |          |                  |
| E用作值              | +        | 1-期转现 |          | 相關於線:        |      |           | 室間             |                             |      |    |          |                  |
| 「人間好              | anna. (  |       |          |              |      |           |                |                             |      |    |          |                  |
| 時時利用にく計画理         | ○ 告案     |       |          |              |      |           |                |                             |      |    |          |                  |
| 日戸島理<br>設定化合業収益物理 | 操作       | *3*   | 中语日期     | 产品组          | 业务类型 | 组织机构代码    | 机构名称           | 上槽材料                        | 申请状态 | 委注 | 委與成功日期   | 取消委集日期           |
| 住用とな              |          |       |          |              |      |           |                | 20公司会员提供期转现交                |      |    |          |                  |
| 立場は制度な            | 取消最高     | 25    | 20181112 | 国債報授         | 期转现  | 00009201  | TEST00009201机构 | STREET FLETT OUT            | 备案成功 |    | 20181113 |                  |
| 公司大户提出            |          |       |          |              |      |           |                | XX公司面信期按照转进机<br>构备客申请书.docx |      |    |          |                  |
| 高户相关              | 1        |       | _        |              |      |           |                |                             |      |    | # 17     | TINK S TO 1 REPT |
| <b>毎日</b> 招表      |          |       |          |              |      |           |                |                             |      |    | 91+3     | <196+191 •       |
| 套保套利交易监管          |          |       |          |              | E    | k白网页的清朗   | ×              |                             |      |    |          |                  |
| 网络联               |          |       |          |              |      | -         |                |                             |      |    |          |                  |
| 会员备案              |          |       |          |              | -    | 🕜 是否确认执行司 | 1/16条?         |                             |      |    |          |                  |
| 机构备实              |          |       |          |              |      |           |                |                             |      |    |          |                  |
| PHYRAS            |          |       |          |              |      | 2249      | marks 1        |                             |      |    |          |                  |

7、机构备案无需上传材料,确认后如系统检查通过,则完成取消。

| 产品组: 1-<br>:务类型: 1- | -国債期货<br>-期装现 | × 4      | 1织机构代码:<br>机构名称: |      |          | 查询             |                                                                                               |      |    |        |             |
|---------------------|---------------|----------|------------------|------|----------|----------------|-----------------------------------------------------------------------------------------------|------|----|--------|-------------|
| 黨                   |               |          |                  |      |          |                |                                                                                               |      |    |        |             |
| 操作                  | +35           | 申请日期     | 产品组              | 业务类型 | 组织机构代码   | 机构名称           | 上传材料                                                                                          | 申请状态 | 备注 | 备奥成功日期 | 取消各溴日期      |
|                     | 25            | 20181112 | 国债期质             | 美丽会玩 | 00009201 | TEST00009201机构 | <u>20公司会員提供期時現交</u><br><u> 居服务承诺书.docx</u><br><u> 20公司国債期近期時現机</u><br>构査室申 <del>请书.docx</del> | 取消音楽 |    |        | 20181024    |
|                     |               |          |                  |      |          |                |                                                                                               |      |    | 共13    | 5)第1页 1 🔜 🔍 |

## 2.3.3 查询

功能描述:

输入查询条件,查询相应机构备案数据。

## 操作说明:

# 金融期货协商交易平台申报端软件(版本: V1.00)

1、点击进入菜单或者点击"查询"按钮都可以刷新机构备案查询结果。

| 产品组: 1-国情  | 期货  | • 組织 | 机构代码: |      |        |      |      |      |    |        |        |
|------------|-----|------|-------|------|--------|------|------|------|----|--------|--------|
| 业务类型: 1-期转 | 专现  | •    | 机构名称: |      | 蓋      | 词    |      |      |    |        |        |
| ◎音素        |     |      |       |      |        |      |      |      |    |        |        |
| 操作         | 申请号 | 申请曰期 | 产品组   | 业务类型 | 组织机构代码 | 机构名称 | 上传材料 | 申请状态 | 普注 | 备案成功日期 | 取消备案日期 |
|            |     |      |       |      |        |      |      |      |    |        |        |

#### 2.4 客户期转现席位报备

由于会员可能有多个可以做期转现的柜台,不同客户会配置在不同席位上做期转现交易, 为了确保对于某个客户的期转现交易,能够有确切的一个柜台可以为其做风控检查,会员需 要对做期转现交易的客户向交易所备案其究竟在通过哪个席位的柜台进行期转现风控检查。

#### 2.4.1 备案

#### 功能描述:

当前会员下的一个客户只能备案一个席位。即会员的一个客户的期转现申报,只会让通 过该席位登录协商交易平台的柜台系统进行风控检查。会员业务人员当与技术人员共同确定。 操作说明:

#### . . .

1、点击菜单进入功能页面。

| 中国会設期決ち<br>China Financial Futures | 定 <i>都所</i><br>Exchange                       |          |              |        |         | 6年:HSPront_VI. 186   山景: <b>2022</b> 月日: <b>水水田市</b> | ☆ <u>8</u> 2022会最操作度考望录 <mark>●</mark> 注流 |
|------------------------------------|-----------------------------------------------|----------|--------------|--------|---------|------------------------------------------------------|-------------------------------------------|
| 期权执行申请管理<br>套利管理<br>套期保强           | <ul> <li>※ 容户期转现席位报告</li> <li>客户号:</li> </ul> | 查得       |              |        |         |                                                      |                                           |
| 个人服务                               | ©:≣ta ≥*#235 ¥89#8                            |          |              |        |         |                                                      |                                           |
| 国信期终交割管理                           | 4                                             | 客户号      | 客户名称         | 席位号    | 操作员     | 操作日期                                                 | 操作时间                                      |
| 用户管理                               |                                               | 00009204 | TES100009204 | 203201 | 2032Mid | 20181010                                             | 13:51:05                                  |
| 程序化交易报音管理                          |                                               |          |              |        |         |                                                      | #1万(第1万 1 開卵                              |
| 住息上报                               | 1                                             |          |              |        |         |                                                      | 7149408494                                |
| 久期投影開会<br>会長士の招表                   |                                               |          |              |        |         |                                                      |                                           |
| 17 DIRE                            |                                               |          |              |        |         |                                                      |                                           |
| 毎日収ま                               | /                                             |          |              |        |         |                                                      |                                           |
| 変化変利な無比較                           | /                                             |          |              |        |         |                                                      |                                           |
| THE R                              |                                               |          |              |        |         |                                                      |                                           |
| 会员音楽                               |                                               |          |              |        |         |                                                      |                                           |
| 机构备度                               |                                               |          |              |        |         |                                                      |                                           |
| 意户期转程度位报查                          | 1                                             |          |              |        |         |                                                      |                                           |
| 9477 195144 (05.49) (12.10) M      |                                               |          |              |        |         |                                                      |                                           |

2、会员输入客户号后,系统自动载入客户名称以及客户的证件号码,以便会员进行信息核对。点击"保存"按钮保存,席位同会员目前在中金所交易系统已申请使用的席位。

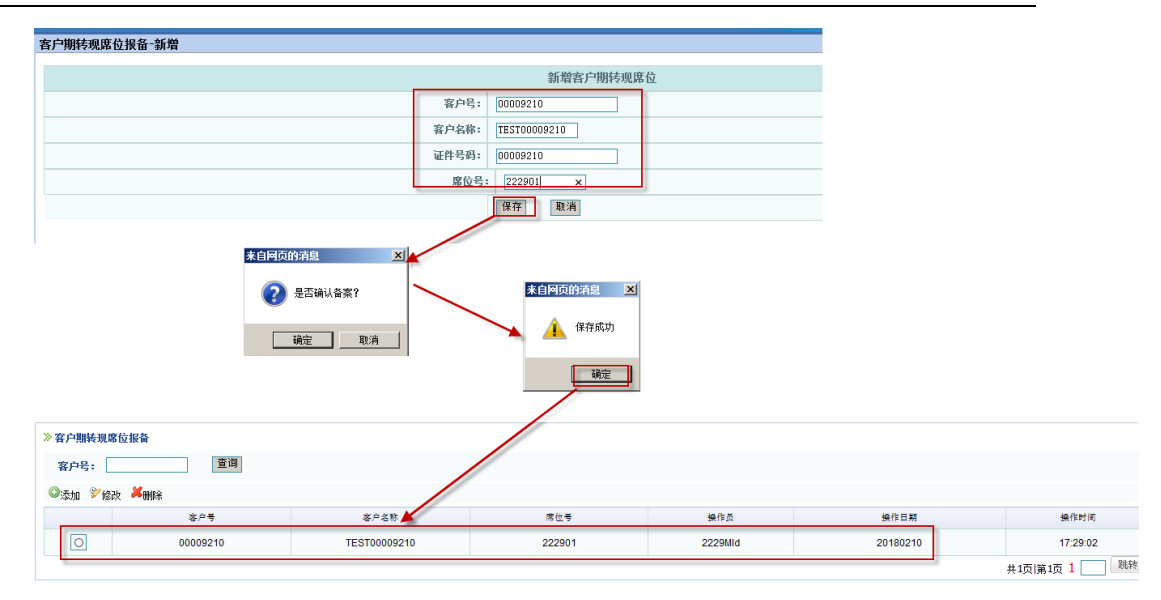

#### 2.4.2 修改

## 功能描述:

如有需要,会员可以修改备案席位,交易所端实时生效,会员需保证修改后的席位正常 登录协商交易平台。

## 操作说明:

1、选中席位备案记录,点击"修改"按钮,输入新的席位,点击"保存",系统检查 通过则完成修改。

| 客户期转现席位报备-修改 |           |  |  |  |
|--------------|-----------|--|--|--|
|              | 修改客户期转现席位 |  |  |  |
| 客户号:         | 00009204  |  |  |  |
| 席位号:         | 203201    |  |  |  |
|              | 保存 关闭     |  |  |  |

#### 2.4.3 删除

## 功能描述:

如果客户不再做国债期货期转现交易,也可以删除对应的客户席位报备。删除之后,依 然可以重新备案。

# 操作说明:

1、选中席位备案记录,点击"删除"按钮,点击"确定",系统检查通过则完成删除。

| ※客户期转现席位报备   |            |
|--------------|------------|
| 客户号:         | 查询         |
| ◎添加 診修改 🗶 删除 |            |
|              | 容户号        |
|              | 00009204   |
|              |            |
|              | 来自网页的消息    |
|              | 是否确认删除该记录? |
|              | 确定 取消      |
| l            |            |

#### 2.4.4 查询

#### 功能描述:

输入查询条件,查询相应机构备案数据。

#### 操作说明:

 1、点击进入菜单或者点击"查询"按钮都可以查询席位备案机构,查询结果可以根据 查询条件进行筛选。

| 期权执行申请管理    | > \$0-9440294 |          |              |        |         |          |              |  |  |
|-------------|---------------|----------|--------------|--------|---------|----------|--------------|--|--|
| <b>赛利管理</b> |               |          |              |        |         |          |              |  |  |
| 赛期保值        | 客户号:          | 蓋询       |              |        |         |          |              |  |  |
| 个人服务        |               |          |              |        |         |          |              |  |  |
| 国債期货交割管理    |               | 客户号      | 客户名称         | 磨拉马    | 播作员     | 操作日期     | 操作时间         |  |  |
| 用户管理        |               | 00009204 | TEST00009204 | 203201 | 2032Mid | 20180316 | 09:00:59     |  |  |
| 程序化交易报告管理   |               | 00009206 | TEST00009206 | 203201 | 2012/46 | 20180202 | 10:30:49     |  |  |
| 偏息上接        | 0             | 00009200 | 123100009200 | 203201 | 2032/00 | 20180202 | 10.30.46     |  |  |
| 交易控制服务      | 0             | 00009208 | TEST00009208 | 203201 | 2032Mid | 20180316 | 09:01:21     |  |  |
| 会员大户报告      |               |          |              |        |         |          | 共1页 第1页 1 跳转 |  |  |
| 赛户相关        |               |          |              |        |         |          |              |  |  |
| 每日报表        |               |          |              |        |         |          |              |  |  |
| 网络电路        |               |          |              |        |         |          |              |  |  |
| 期转现交易员管理    |               |          |              |        |         |          |              |  |  |
| 春户期转现席位报备   |               |          |              |        |         |          |              |  |  |

#### 2.4.5 注意事项

- 1、会员对于需要登录协商交易平台做国债期货期转现交易的柜台、席位,应该进行实时监控,确保交易期间系统状态正常、稳定。
- 一旦会员端有客户在进行期转现交易的柜台系统发生故障,应尽快联系交易所汇报 问题,排查是否有受影响的期转现申报,处理方案应该充分知晓交易所。
- 3、会员如果有多套柜台系统、多个席位,不能将一个席位配置在不同的柜台系统上登 录交易所系统(协商交易平台、交易系统),做期转现的柜台系统,必须在协商交 易平台、交易系统都登录。